## การ Copy รูปโดยการเปิดผ่านโปรแกรม Internet explorer

## 1. เปิคภาพที่ต้องการ Copy

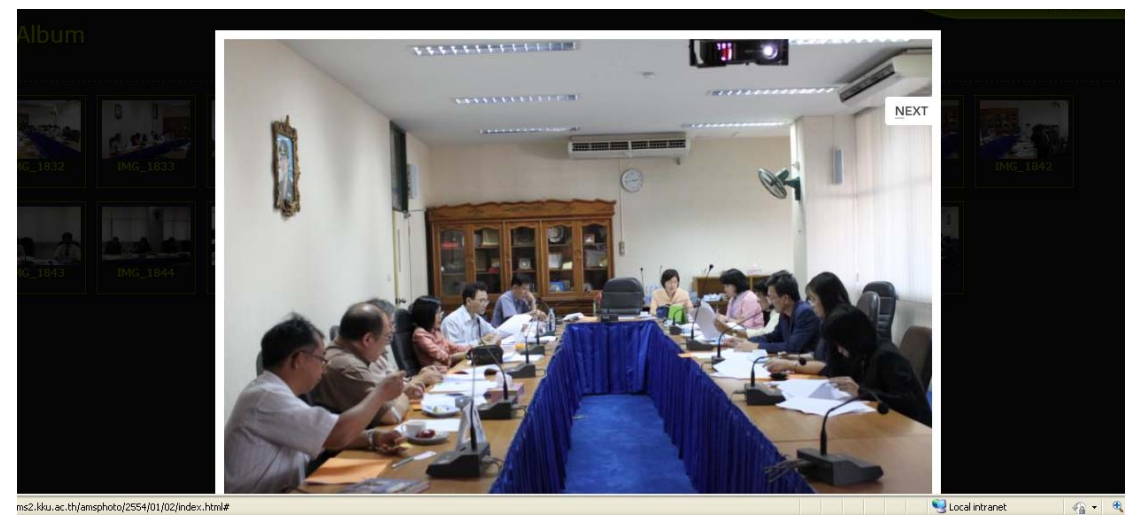

## 2. คลิกขวาที่รูปจากนั้นเลือก Properties

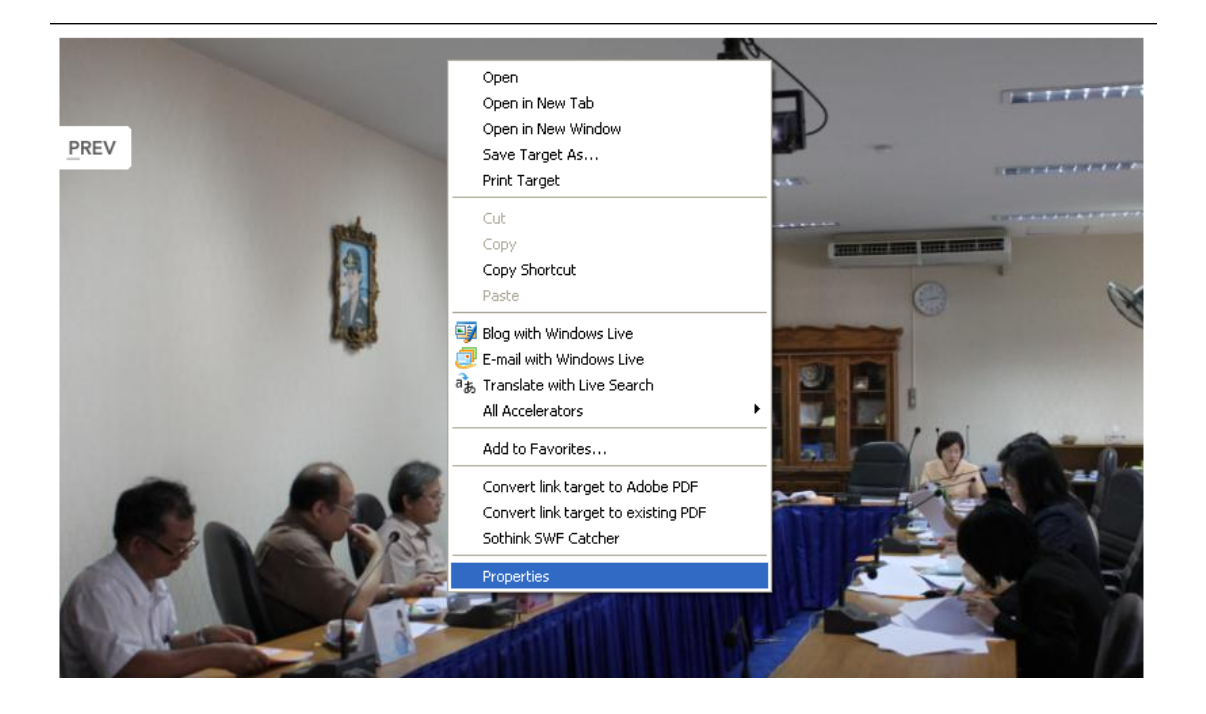

| Properties         |                                       |                                      |  |
|--------------------|---------------------------------------|--------------------------------------|--|
| General            |                                       |                                      |  |
| Ż                  | IMG_1849.jpg                          |                                      |  |
| Protocol:<br>Type: | HyperText Transfer Pr<br>JPEG Image   | otocol                               |  |
| Address:<br>(URL)  | http://ams2.kku.ac.th/a<br>G_1849.jpg | msoboto/2554/01/02/slides/IM<br>Undo |  |
| Size:              | 35997 bytes                           | Cut                                  |  |
| Dimensions:        | 800 x 533 pixels                      | Copy<br>Paste<br>Delete              |  |
| Created:           | 02/28/2012                            | Sothink SWF Catcher                  |  |
| Modified:          | 02/28/2012                            | Select All                           |  |
|                    |                                       |                                      |  |
|                    | ОК                                    | Cancel Apply                         |  |

3.จะมีหน้าต่าง Popup ขึ้นมาดังรูปให้ Copy 🗲 Address (URL) ทั้งหมด

4. เปิด Internet explorer ขึ้นมาใหม่แล้ววาง URL ที่ Copy ไว้วางตรงช่อง Address 🗲 Enter ดังรูป

| Attp://ams2.kku.ac.th/amsphoto/2554/01/02/slides/IMG_1836.jpg - Windows Internet Equator |            |  |  |
|------------------------------------------------------------------------------------------|------------|--|--|
| C C V E Ittp://ems2.kku.ac.th/amsphoto/2554/01/02/slides/11MG_1886.jpg                   | <b>~ +</b> |  |  |
| File Edit View Favorites Tools Help                                                      |            |  |  |
| X 🗹 Video -                                                                              |            |  |  |
| 🖕 Favorites 🛛 🖕 🔁 Suggested Sites 🔹 🔊 Free Hotmail 🖉 Web Slice Gallery 🔹                 |            |  |  |
| 🔀 🔹 🍘 MyAlbum 🍘 http://ams2.kku.ac.th/a 🗴                                                |            |  |  |

5. จะปรากฏรูปที่เราต้องการขึ้นมาดังรูป

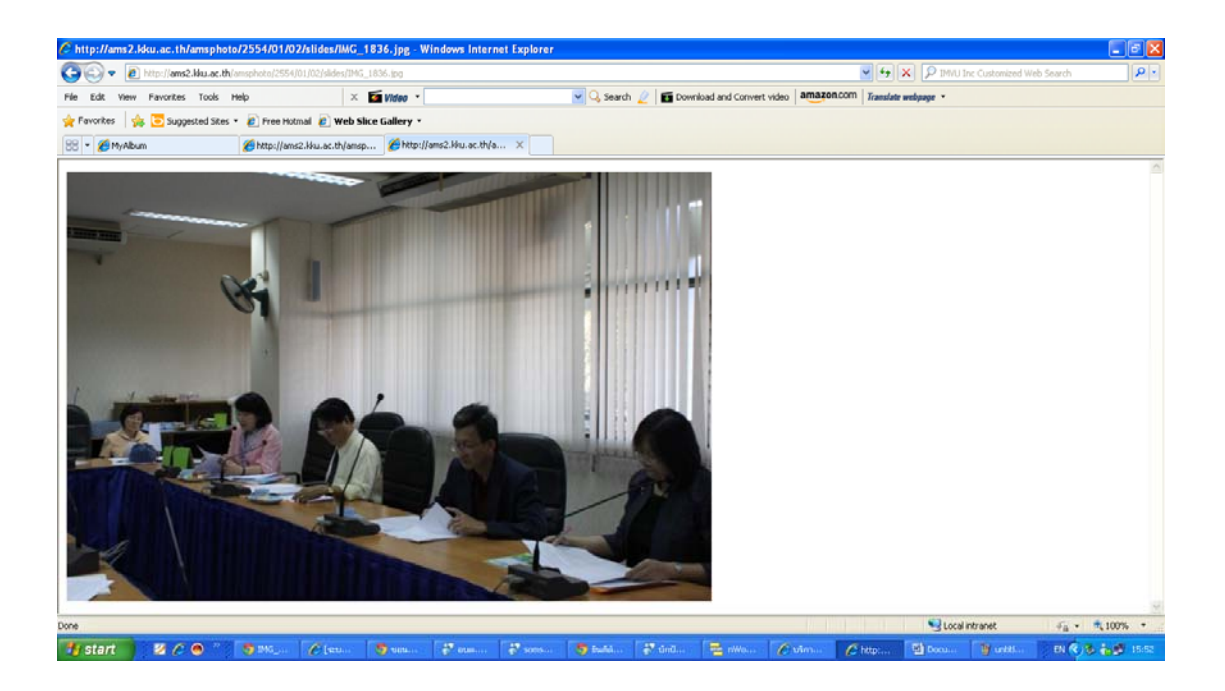

6. คลิกขวาที่รูปเลือก Save Picture As... ทำการบันไว้ในเครื่องตามที่เราต้องการ

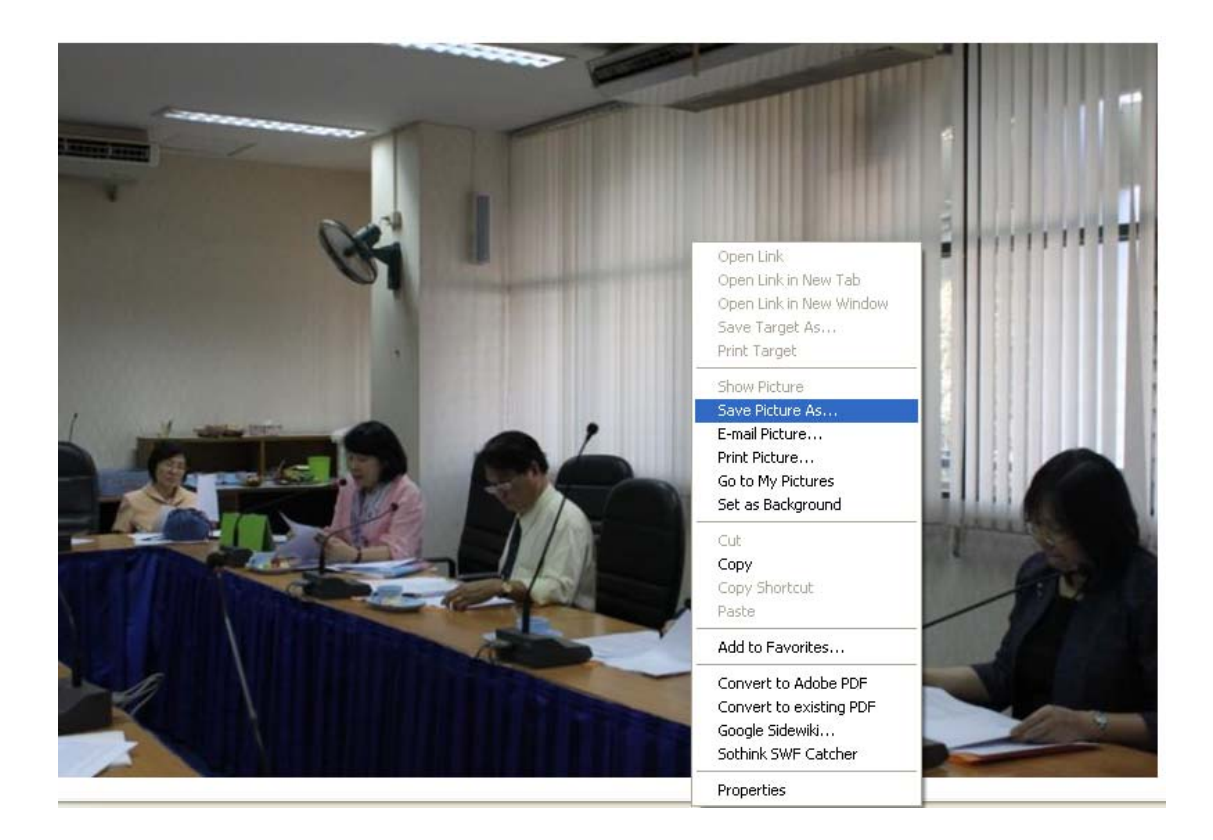

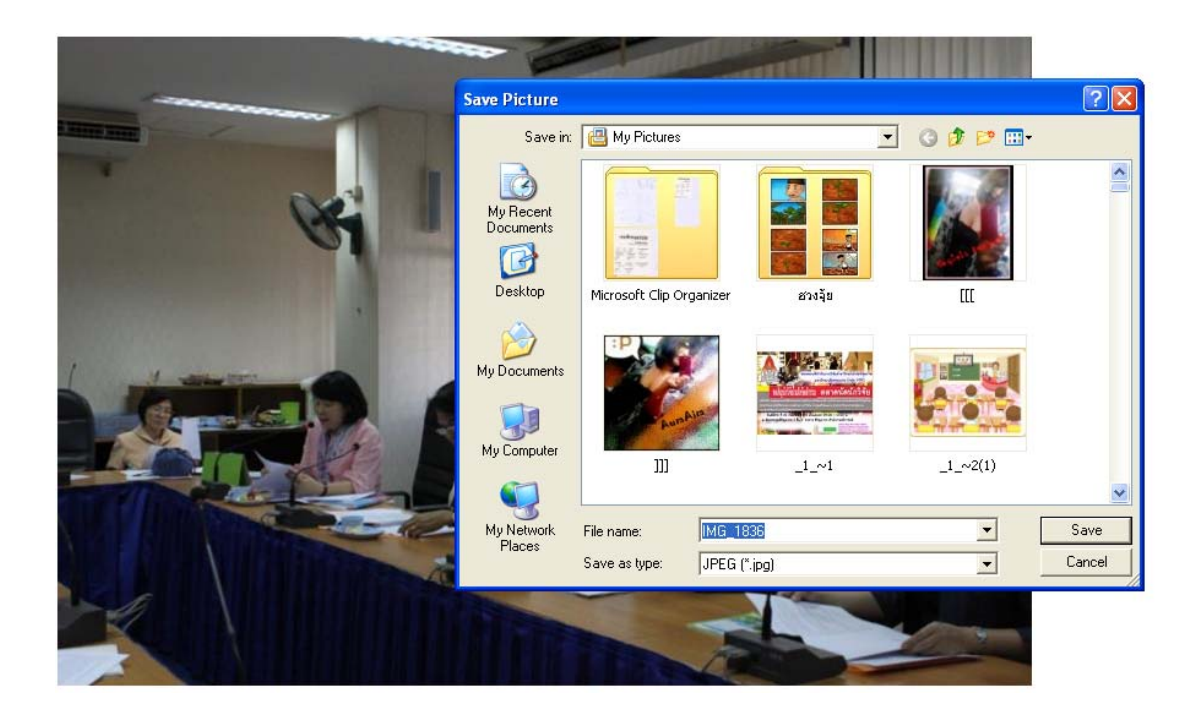